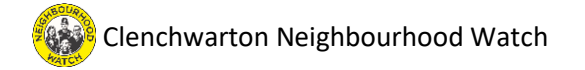

- 1. Visit <a href="https://clenchwarton.org.uk/clenchwartonnhw/">https://clenchwarton.org.uk/clenchwartonnhw/</a>
- 2. Click on Join.

| Z CALLER COLLEGE                                                                                                    |                                                                                          |
|----------------------------------------------------------------------------------------------------|------------------------------------------------------------------------------------------|
| WATCH                                                                                                    |                                                                                          |
| Velcome to                                                                                                    | your member area<br>as a Neighbourhood Watch member to login.                            |
| -9                                                                                                    | ·····                                                                                    |
| Members can login to:<br>- join a local scheme, manage an<br>- opt-in to receive messages fron<br>- manage your account details | existing scheme, or start a new scheme;<br>n the police and other community partners; or |

3. Click on Join Neighbourhood Watch.

| First Name*                        |  |
|------------------------------------|--|
| Last Name*                         |  |
| Postcode*                          |  |
| Email address*                     |  |
| I agree to the terms & conditions. |  |
| Join                               |  |
|                                    |  |

4. Carefully, complete the form and **accept the terms & conditions**, click **Join**.

| Thank you, Joe<br>Please complete your registration                                                                                                    |
|----------------------------------------------------------------------------------------------------|
| In order to complete your registration we have emailed you a verification code. Please check your inbox (or spam) and enter the code below. Please enter the code you received: |
| I do not have access to my email at present. VERIFY CODE                                                                                                    |

5. You will receive a 6-digit code in your email, enter this on the page and click Verify Code.

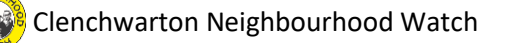

| Please complete your registration                                                                                                    |
|----------------------------------------------------------------------------------------------------|
| Your Address                                                                                                    |
| Please select your correct full address from this list:                                                                                                    |
| Select your address   MY ADDRESS IS NOT LISTED                                                                                                    |
| Your Details                                                                                                    |
| Mobile Number                                                                                                    |
| Your Mobile Number                                                                                                    |
| Landline Number                                                                                                    |
| Your Landline Number                                                                                                    |
| Date of Birth                                                                                                    |
| dd/mm/yyyy                                                                                                    |
| Fire & Nescue Service       Nore info         Get Safe Online       Nore info         Local Authority       More info         Veighbourhood Watch (Recommended)       More info         Office of the Police & Crime Commissioner       More info         The Police (Recommended)       More info         Trading Standards       More info |
| Create a Password                                                                                                    |
| Please enter a password (Minimum length 8 characters)                                                                                                    |
|                                                                                                    |
| Very Strong                                                                                                    |
|                                                                                                    |
|                                                                                                    |
| COMPLETE REGISTRATION                                                                                                    |

6. Complete your registration making sure you select *Your Address* from the dropdown box and select all the services you are happy to *See Your Information*. *Create a strong Password* and Click **Complete Registration**.

| Neighbourhood Watch                                                                   |
|---------------------------------------------------------------------------------------|
| Join Or Apply Create A Neighbourhood Watch Scheme                                     |
| Find your local Neighbourhood Watch scheme or apply to setup a new / existing scheme. |
| JOIN OR APPLY TO CREATE A NEW SCHEME                                                  |
|                                                                                       |

7. Your final step is to join the Clenchwarton Scheme, click on **Join or Apply to Create a New Scheme**.

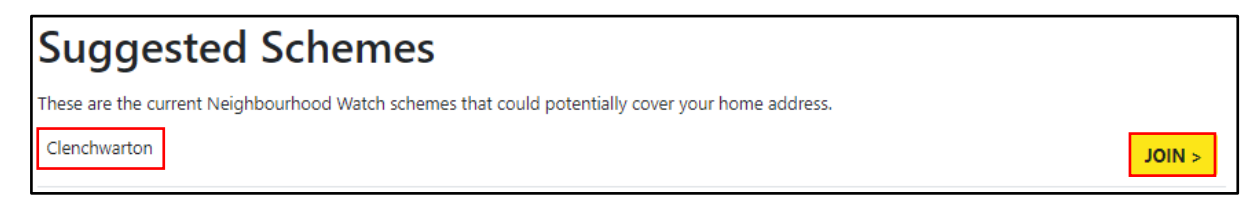

 Under Suggested Schemes you will find Clenchwarton, click Join and when prompted choose Sign me up and then Join Clenchwarton. Finally click the Home link (top left of the screen on a computer) to bring you back to your profile page.

Congratulations, you have now joined the Clenchwarton Neighbourhood Watch Scheme